# Come eseguire il backup del tuo iPhone o iPad con iTunes o Finder?

## Include Cosa è incluso nel backup di un computer iPhone/iPad

Secondo Apple, un backup del computer di un iPhone o iPad include "quasi tutti i dati e le impostazioni del tuo dispositivo". Tuttavia, alcuni elementi non sono inclusi nel backup, come i contenuti di iTunes o App Store, MP3 importati, video, libri, foto, dati già presenti in iCloud, impostazioni Face ID o Touch ID, dettagli di Apple Pay e dati di Apple Mail.

Inoltre, se stai creando un backup non crittografato, non riceverai nemmeno i dati di attività, integrità e portachiavi.

È importante tenere presente queste esclusioni quando si considerano i contenuti di un backup del computer e assicurarsi che vengano utilizzati metodi alternativi per eseguire il backup dei dati non inclusi nel backup.

### Encrypted Backup crittografati o non crittografati?

Apple offre agli utenti la possibilità di creare backup crittografati o non crittografati dei propri dispositivi su un computer.

I backup crittografati offrono una maggiore sicurezza e includono informazioni aggiuntive come password salvate, dati sanitari, impostazioni Wi-Fi, cronologia chiamate e cronologia siti web. Per impostazione predefinita, iTunes o Finder non crittografano i backup.

Gli utenti devono scegliere attivamente l'opzione di crittografia, che crittograferà tutti i backup futuri e sovrascriverà i backup esistenti con una versione crittografata.

# iTunes Come effettuare un backup di iPhone o iPad utilizzando iTunes sul PC?

1. Collega il tuo iPhone o iPad al PC utilizzando un cavo USB. (Quando colleghi il tuo iPhone o iPad al PC, ti potrebbe essere richiesto di inserire il codice del dispositivo e autorizzare il computer. In questi casi, concedi l'autorizzazione richiesta sul tuo iPhone o iPad.)

2. Apri l'app iTunes.

3. Fai clic sul pulsante Dispositivo in alto a sinistra nella finestra di iTunes.

4. Se desideri creare un backup crittografato, seleziona l'opzione

Crittografa backup locale. Oppure lascialo deselezionato per un backup non crittografato.

5. Se scegli un backup crittografato, ti verrà chiesto di creare una password. Ricordare questa password per accessi futuri. Una volta inserita la password, iTunes avvierà automaticamente il processo di backup.

6. Se hai scelto di creare un backup non crittografato, fai clic su Esegui il backup adesso per iniziare a creare un backup locale.

|                                    | •                                                                                | I Q~ Search - C X                                                       |
|------------------------------------|----------------------------------------------------------------------------------|-------------------------------------------------------------------------|
| File Edit View Controls Account He | lp                                                                               |                                                                         |
| $\langle \rangle$                  | iPhone12Pro                                                                      |                                                                         |
| iPhone12Pro ▲<br>1286B 30% ■ +     | iPhone 12 Pro                                                                    | î                                                                       |
| Settings                           |                                                                                  |                                                                         |
| 🔲 Summary                          | Capacity: 119.10 GB                                                              | iOS 15.5                                                                |
| Music                              | Phone Number 1: n/a                                                              | A newer version of the iPhone software is available (version            |
| - Movies                           | Phone Number 2: n/a                                                              | 16.6). To update your iPhone with the latest software, click<br>Update. |
| TV Shows                           | Serial Number: FFFFGGGG                                                          |                                                                         |
| Dhotos                             |                                                                                  | Update Restore iPhone                                                   |
| (Î) Info                           |                                                                                  |                                                                         |
| Ă File Sharing                     |                                                                                  |                                                                         |
| On My Device                       | Backups                                                                          |                                                                         |
| 🌣 Videos                           | •                                                                                |                                                                         |
| 🎵 Music                            | Automatically Back Up                                                            | Manually Back Up and Restore                                            |
| Movies                             | iCloud                                                                           | Manually back up your iPhone to this computer or restore a              |
| TV Shows                           | Back up the most important data on your iPhone to iCloud.                        | backup stored on this computer.                                         |
| Books                              | This Computer                                                                    | Back Up Now Restore Backup                                              |
| 🛱 Audiobooks                       | A TUIL DACKUP OF YOUR IPHONE WILL be stored on this                              |                                                                         |
| 🔔 Tones                            | computer.                                                                        | Latest Backup:                                                          |
| 🔅 90's Music                       | Encrypt local backup                                                             | Your iPhone has never been backed up to this computer.                  |
| 🔅 Classical Music                  | I his will allow account passwords, Health, and HomeKit data to be<br>backed up. |                                                                         |
| 🌣 My Top Rated                     | Change Password                                                                  |                                                                         |
| Recently Played                    |                                                                                  |                                                                         |
| 🔅 Top 25 Most Played               |                                                                                  | ×                                                                       |
|                                    | Photos Apps Documents & Data                                                     | Sync Done                                                               |
|                                    |                                                                                  |                                                                         |
|                                    |                                                                                  |                                                                         |

### Finder

#### Come eseguire un backup di iPhone o iPad utilizzando Finder su Mac?

1. Collega il tuo iPhone o iPad al Mac utilizzando un cavo USB. Fornisci l'autorizzazione necessaria, ad esempio inserendo il passcode del dispositivo e autorizzando il computer se richiesto sul dispositivo.

- 2. Apri Finder sul tuo Mac.
- 3. Dal pannello di sinistra, seleziona il tuo dispositivo iPhone o iPad.

4. Nella scheda Generale troverai le opzioni di backup. Scegli "Esegui il backup di tutti i dati del tuo iPhone/iPad su questo Mac".

5. Se lo si desidera, selezionare l'opzione "Crittografa backup locale" per un backup crittografato. In alternativa, lascialo deselezionato per un backup non crittografato.

6. Per un backup crittografato, ti verrà richiesto di creare una password. Ricordare questa password per accessi futuri. Una volta

inserito, iTunes avvierà automaticamente il processo di backup. 7. Se hai optato per un backup non crittografato, fai clic su "Esegui il backup adesso" per iniziare a creare un backup locale.

| •••                                                                                    | $\langle \rangle$ iPhoneX_iOS16.1 $\mathbb{H}^{\circ} \mathbb{H}^{\circ} \mathbb{H}^{$ |
|----------------------------------------------------------------------------------------|----------------------------------------------------------------------------------------------------|
| Favorites <ul> <li>AirDrop</li> <li>Recents</li> </ul>                                 | iPhoneX_iOS16.1<br>iPhone X - 59.2 GB (49.51 GB Available) - 76% 😥                                                                                                    |
| Applications                                                                           | General Music Movies TV Shows Podcasts Audiobooks Books Photos Files Info                                                                                                    |
| <ul> <li>Documents</li> <li>Downloads</li> <li>Macintosh HD</li> <li>iCloud</li> </ul> | Software:       iOS 16.1.2         Your iPhone software is up to date. Your Mac will automatically check for an update again on 2023/8/24.         Check for Update       Restore iPhone                                                                                                    |
| Could Drive Locations DiPhoneX_IOS16.1 DiPhone12Pro iOS1 M1 macOS13.4.1 Tags           | Backups: Back up your poet important data on your iPhone to iCloud  Back up all of the data on your iPhone to this Mac  Encrypt local backup Encrypt local backup Encrypted backups protect passwords and sensitive personel data Last backup to iCloud: 2023/8/20, 12:07 PM Back Up Now Manage Backups  Restore Backup                                                                                                    |
|                                                                                        | Options: Prefer standard definition videos<br>Show this iPhone when on Wi-Fi<br>Automatically sync when this iPhone is connected<br>Manually manage music, movies, and TV shows<br>Convert higher bit rate songs to 128 kbps AAC \$                                                                                                    |
|                                                                                        | Sync                                                                                                    |

Casa Supporto

Informativa sulla privacy Affiliato

Contattaci

© 2006-2025 Tansee, Inc

*⇔***Tan**see